## **Course Petition DocuSign Process**

#### Step 1: Accessing the Form

- Click the link on the **bottom** of the School of Nursing page under " School of Nursing Petition Process" section, titled "Course Petition DocuSign Form"
  - Traditional BSN: Traditional BSN Webpage
  - Accelerated BSN: <u>Accelerated BSN Webpage</u>
  - o BSN Completion for RNs: BSN Completion for RNs Webpage

#### **Step 2: Enter Initial Information** Applicant NEEDS TO SIG Input your legal name 13 Email Input your email address: ISU Email is preferred • If you do not have an ISU Email, use an email address you NEEDS TO SIG check regularly Do not alter any information under the PARS section Click 'Begin Signing' at the bottom to start the Course Petition Form. Step 3: Agreeing to Terms -If this is your first-time using DocuSign, you will need to agree to the Terms and Conditions. Simply check the box and click 'Continue.' Step 4: Filling out the Petition Form Complete all mandatory fields Mandatory Fields are highlighted in red and marked with 0 yellow boxed icons. **Step 5: Completing the Document** Once you have completed the form, click 'Finish.' • A prompt will appear asking if you would like to save Save a Copy of Your Docum a copy of the document. This is optional. $\pm$ cument has been signed Clicking 'Close' will show your completed document. The blue tab at • the top will confirm with the message "Your document is now complete." \*After clicking 'Finish,' DocuSign will automatically send your document to the Program Admission Department for review.

| Your document is now complete. |                                                                                                    | CLOSE | OTHER ACTIONS * |
|--------------------------------|----------------------------------------------------------------------------------------------------|-------|-----------------|
|                                | @ Q ∓ <sup>_</sup> ⊑ t; ③                                                                                                    |       |                 |
|                                | Doousign Envelope ID: DF1F0F43-F216-4446-8D22-8C3654562566<br><b>Course Petition Form</b><br>Idaho State University – School of Nursing Undergraduate Program |       |                 |

#### After Submission

- Reviewing petitions takes time, so allow 2-3 weeks for processing.
- You will receive an email notification once the form has been reviewed.
  - If you are completing multiple forms, each review will be attached to the same email message. You just need to scroll down to view the others.
- You can view and download the completed document from the email for your records.
  - Reasons to download the completed document:
    - During the application process, you need a spreadsheet for Set A Courses, which will ask if a class needed to be petitioned and when the petition was approved.
    - During the admission process, you need a spreadsheet for Set B Courses, which will ask if a class needed to be petitioned and when the petition was approved

| Completed: Course Petition Form _ Complete with Docusign.pdf                                                                                                    | ×  | 8 | ß |  |
|----------------------------------------------------------------------------------------------------|----|---|---|--|
| Docusign via Docusign -dse_NA3@docusign.net>     9/30 AM (0 minutes ago) to me +                                                                                                    | ☆  | ¢ | : |  |
| Coursign                                                                                                    |    |   |   |  |
| All signers completed Course Petition Form _ Complete with Docusign.pdf                                                                                                    |    |   |   |  |
| Do Not Share This Emeil<br>This email contains a secure link to Docusign. Please do not share this email, link, or access code wi<br>others.<br>Alternate Signing Method<br>Visit Docusign.com, click 'Access Documents', and enter the security code:<br>F2D130757F63494B95C1DA92B4BC28B73 | th |   |   |  |

### FAQ:

# *My School of Nursing Course Petition was approved, but my transcript does not show the equivalent ISU course completed. Why?*

An approved Petition means that the School of Nursing approved your course as a substitution for a similar requirement in our program. A School of Nursing Adviser will submit the substitution to the Registrar to show your course as a substitution in the nursing requirements.